# GOCCL NAVIGATOR: MAKING A GROUP BOOKING FOR US SAILINGS

Quick Tips for Making a Group Booking For US Sailings Using GoCCL Navigator

1. Login: Visit GoCCL Navigator and login using your username and password.

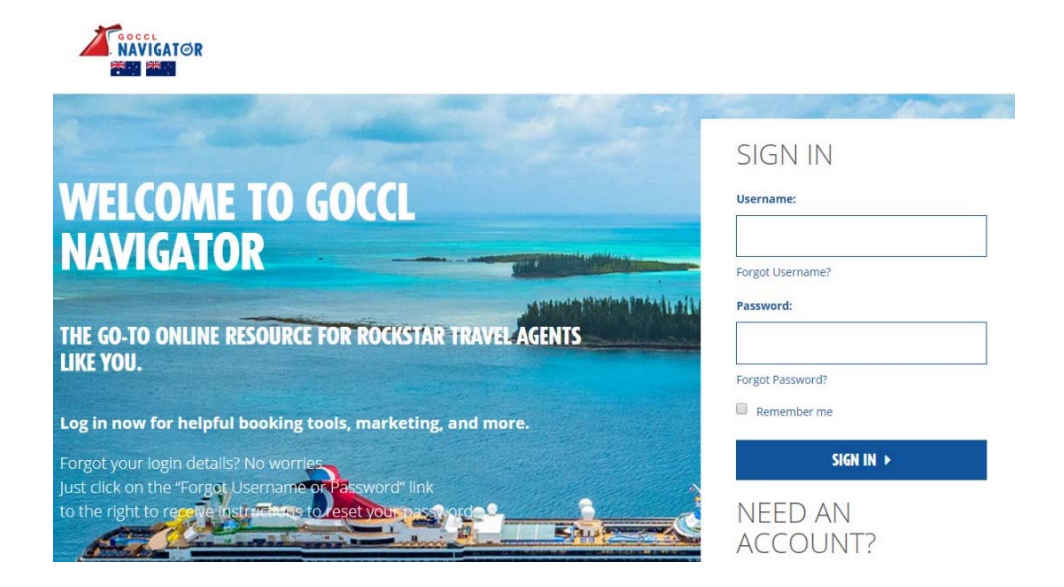

2. Choose Group Bookings: Select Booking from the navigation bar. Under US and Europe Sailings Create Booking, select Group Bookings.

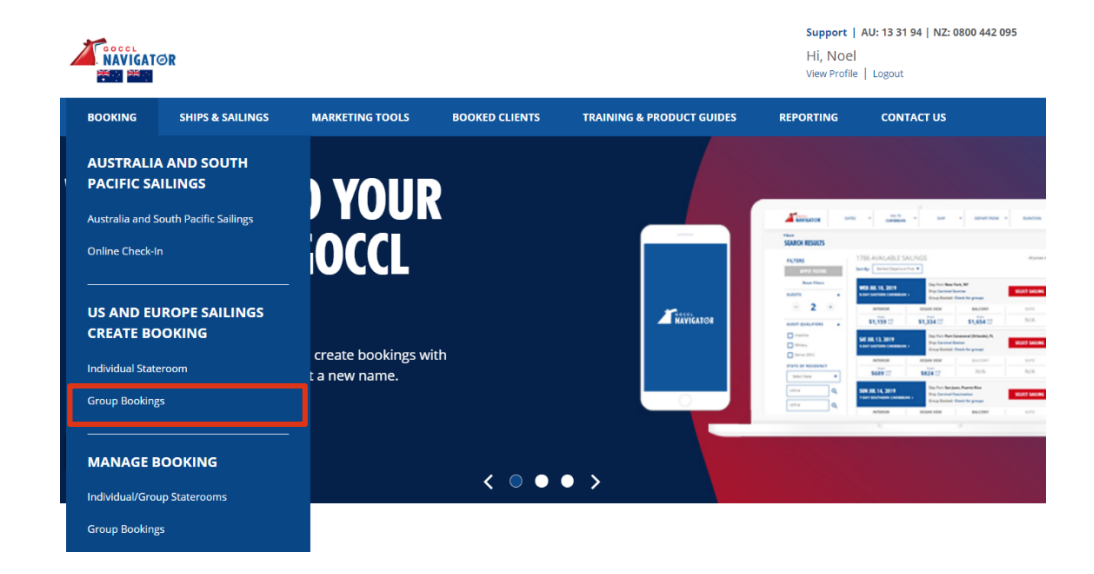

- **3.** Search for an Available Sailing: On the Search for available sailings section below, enter the following details for the corresponding fields:
  - a. Select your date range using the **From Date** and **To Date** Fields
  - b. Select the **duration** of the cruise
    - 2-5 Days
    - 6-9 days
    - 10+ days
  - c. Select the Group Type
    - Affinity Group
    - Holiday Sailings
    - Group Promotion
  - d. Select the Ship or Destination
  - e. Select Departure Port (Optional)
  - f. You can filter your search for **All Sailings** or specifically for those sailings that offer Fun Points/Amenity Points
  - g. Select **Search** button to continue with the booking.

|                                                                                                    | Search                                             | Samry                          | Hares & Anothere Review                  | r a corm |
|----------------------------------------------------------------------------------------------------|----------------------------------------------------|--------------------------------|------------------------------------------|----------|
| Sailing Sear<br>Search for availa                                                                  | r <b>ch</b><br>ble sailings below                  |                                |                                          |          |
|                                                                                                    |                                                    |                                | Currency: AUE                            | •        |
| From Date: 💌                                                                                       | 5/16/2020                                          | To Date: •                     | 6/14/2020 Maximum date range is 90 days. |          |
|                                                                                                    | AFFINITY GROUP                                     |                                |                                          |          |
| Ship: •                                                                                            | Carnival Breeze                                    | OR Destination:                | Caribbean                                |          |
| Duration:                                                                                          | 2-5 days 6-9 days 10+                              | davai                          |                                          |          |
|                                                                                                    |                                                    | raka                           |                                          |          |
| Departure Port:                                                                                    | ř                                                  |                                |                                          |          |
| Departure Port:<br>FunPoints/Amenities:<br>A minimum of <b>0 stat</b><br><b>* Required Fields</b>  | All Sallings teroom requests is required for a Gro | © FunPoints Only<br>up Booking | Bearch                                   |          |
| Departure Port:<br>FunPoints/Amenities:<br>A minimum of 8 stat<br>• Required Fields                | All Sailings teroom requests is required for a Gro | © FunPoints Only<br>uµ Booking | Search                                   |          |
| Departure Port:<br>FunPoints/Amenitias:<br>A minimum of 0 stat<br>Required Fields                  | All Sailings tercom requests is required for a Gro | FunPoints Only     pp Booking  | Search                                   |          |
| Departure Port:<br>FunPoints/Amenities:<br>A minimum of 0 stat<br>Required Fields                  | All Sailings tercom requests is required for a Gro | FunPoints Only     pp Booking  | Search                                   |          |
| Departure Port:<br>Fun-Points/Amonities:<br>A minimum of 0 ata<br>* Required Fields                | All Sailings tercom requests is required for a Gro | PrunPoints Only     up Booking | Search                                   |          |
| Departure Port:<br>un:Points/Amanities:<br>A minimum of <b>B</b> state<br><b>* Required Fields</b> | All Sailings teroom requests is required for a Gro | PrunPoints Only     up Booking | Search                                   |          |
| Departure Port:<br>umPoints/Amanities:<br>A minimum of 8 state<br>* Required Fields                | All Sailings teroom requests is required for a Gro | FunPoints Only     up Booking  | Search                                   |          |
| Departure Port:<br>umPoints/Amanities:<br>A minimum of 8 stat<br>* Required Fields                 | All Sallings teroom requests is required for a Gro | FunPoints Only     up Booking  | Search                                   |          |
| Departure Port:<br>IunPoints/Amanities:<br>A minimum of 8 stat<br>* Required Fields                | All Sallings teroom requests is required for a Gro | PunPoints Only     up Booking  | Search                                   |          |
| Departure Port:<br>un:Points/Amanities:<br>A minimum of B stat<br>* Required Fields                | All Sallings teroom requests is required for a Gro | PrunPoints Only<br>up Booking  | Search                                   |          |

#### 4. Review Sailing Availability:

- a. The compare column allows you to compare 3 different ships.
- b. The following details are provided about each sailing:
  - Ship Name
  - Destination
  - Sail Date
  - Duration

Updated: 1 December 2019

- Departure Port
- Groups Booked
- FunPoints/Amenities
- Average Lead Price

| " Back to Go     | CCL                           |                      | Trace Book  | ingEngine M | essages:                        |               |                          | ×                            |                       | 8                   |
|------------------|-------------------------------|----------------------|-------------|-------------|---------------------------------|---------------|--------------------------|------------------------------|-----------------------|---------------------|
| <b>X</b> Ca      | arnival                       | Sear                 | ch          |             | Sailing                         | Rate          | ●<br>es & Allotm         | ient                         | R                     | eview & Confirm     |
| Sailir<br>Select | ng Availat<br>a sailing to co | ntinue the bo        | oking proc  | cess.       |                                 |               |                          | Display a                    | ll sailings (Av.      | ailable and closed) |
| Compare 🔛        | Ship 🔻                        | Destination *        | Sail Date 🔻 | Duration T  | Departure<br>Port 👻             | Groups Booked | FunPoints/<br>Amenties * | + Average Lead<br>Rate (AUD) | Specialty<br>Cruise * | Select Sailing      |
|                  | Carnival Breeze               | Eastern<br>Caribbean | 5/16/2020   | 7 Days      | Port Canaveral<br>(Orlando). FL | No            | Yes                      | \$1.182.31                   |                       | Select              |
|                  | Carnival Breeze               | Eastern<br>Caribbean | 5/23/2020   | 7 Days      | Port Canaveral<br>(Orlando), FL | No            | Yes                      | \$1,377.31                   |                       | Select              |
|                  | Carnival Breeze               | Western<br>Caribbean | 5/30/2020   | 7 Days      | Port Canaveral<br>(Orlando), FL | No            | Yes                      | \$1.320.99                   | Cozumel<br>PLUS       | Select              |
|                  | Carnival Breeze               | Eastern<br>Caribbean | 6/6/2020    | 7 Days      | Port Canaveral<br>(Orlando). FL | No            | No                       | \$1,514.54                   |                       | Select              |
|                  | Carnival Breeze               | Eastern<br>Caribbean | 6/13/2020   | 7 Days      | Port Canaveral<br>(Orlando), FL | No            | Yes                      | \$1,528.98                   |                       | Select              |
|                  |                               |                      |             |             |                                 |               |                          |                              |                       |                     |
|                  |                               |                      |             |             |                                 |               |                          |                              |                       |                     |
|                  |                               |                      |             |             |                                 |               |                          |                              |                       |                     |
|                  |                               |                      |             |             |                                 |               |                          |                              |                       |                     |
|                  |                               |                      |             |             |                                 |               |                          |                              |                       |                     |
|                  |                               |                      |             |             |                                 |               |                          |                              |                       |                     |
|                  |                               |                      |             |             |                                 |               |                          |                              |                       |                     |
| Compare          | cc Back                       |                      |             |             |                                 |               |                          |                              |                       |                     |
| Compare          |                               |                      |             |             |                                 |               |                          |                              |                       |                     |

### 5. Compare Group Sailings:

- **a.** Compare the sailings.
- **b.** The links under the **ship name, destination, and itinerary** will give you detailed information when you click on one of them.
- **c.** You can also add, remove or increase the Amenity Points when you click on the modify link for FunPoints.
- **d.** When you decide which sailing you wish to book, click on the blue **Create Group Bookings** button at the bottom of the ship column.

| Carniv          | val 📃          | - O              |               | ailing          |                 | Rates & Allo    |                 |                 | eview & Con   |
|-----------------|----------------|------------------|---------------|-----------------|-----------------|-----------------|-----------------|-----------------|---------------|
|                 |                |                  |               | uning           |                 | Notes & Allo    |                 | N               | eview & con   |
| Compare Sa      | ailings        | an Calast Ca     | To Dealtin    |                 | to an eviatio   | e heelde e      |                 |                 |               |
| elect Create N  | lew Booking    | , or select Go   | TO BOOKIN     | g to proceed    | to an existin   | g booking.      |                 |                 |               |
| oyage Informati | on             |                  |               |                 |                 |                 |                 |                 |               |
|                 | Ship           | Carnival Breeze  |               | Ship            | Carnival Breeze |                 | Ship            | Carnival Breeze |               |
|                 | SailDate       | 5/16/2020        |               | SailDate        | 5/23/2020       |                 | SailDate        | 5/30/2020       |               |
|                 | Destination    | Eastern Caribbe  | an            | Destination     | Eastern Caribbe | lan             | Destination     | Western Caribbe | an            |
|                 | DeparturePort  | Port Canaveral   | (Orlando), FL | DeparturePort   | Port Canavera   | l (Orlando), FL | DeparturePort   | Port Canaveral  | (Orlando), FL |
|                 | DebarkationPor | t Port Canaveral | (Orlando), FL | DebarkationPort | t Port Canavera | I (Orlando), FL | DebarkationPort | Port Canaveral  | (Orlando), FL |
|                 | FunPoints 🚹    | 4 Modify         |               | FunPoints 🚹     | 4 Modify        |                 | FunPoints 🚹     | 3 Modify        |               |
|                 |                |                  | _             |                 |                 |                 |                 |                 | _             |
| Category / Type | Average Cru    | iise Rate (AUD)  | Fun Points 🗾  | Average Cru     | ise Rate (AUD)  | Fun Points 🔛    | Average Cru     | ise Rate (AUD)  | Fun Points 💄  |
| 8E Balcony      | \$1.           | 760.19           | 4             | \$1.9           | 992.19          | 4               | \$1.9           | 957.42          | 3             |
| 8D Balcony      | \$1.           | 753.19           | 4             | \$1.9           | 84.19           | 4               | \$1.9           | 949.42          | 3             |
| 8C Balcony      | 51.            | 746.19           | 4             | \$1.9           | 977.19          | 4               | \$1.5           | 342.42          | 3             |
| 8B Balcony      |                |                  | N/A           | \$1.9           | 970.19          | 4               | \$1.9           | 135.42          | 3             |
| RA Ralennu      |                | 722.10           |               |                 | 62.10           |                 |                 | Ch 95           |               |
| ow balcony      | 31.            | 132.19           | -             | 31.3            | 103-13          | -               | 31.3            | 120.42          | 3             |
| 7C Balcony      | \$1.0          | 645.19           | 4             | \$1.8           | 547.19          | 4               | \$1.8           | 356.42          | 3             |
| 6M Oceanview    | \$1.5          | 500.19           | 4             |                 |                 | N/A             | \$1.6           | 582.42          | 3             |
| 6L Oceanview    |                |                  | N/A           | \$1.6           | 567.19          | 4               | \$1.6           | 575.42          | 3             |
| 6A Oceanview    |                |                  | N/A           | \$1.6           | 559.19          | 4               |                 |                 | N/A           |
|                 |                |                  |               | GRAD            |                 |                 | 200             |                 |               |

| Carnivai                                | Search                  | Si           | ailing                 |              |                       |     |
|-----------------------------------------|-------------------------|--------------|------------------------|--------------|-----------------------|-----|
| Compare Sailing<br>Select Create New Bo | S<br>oking, or Select G | o To Booking | to proceed to an exist | ing booking. |                       |     |
| 8D Balcony                              | \$1.753.19              | 4            | \$1.984.19             | 4            | \$1,949.42            | 3   |
| 8C Balcony                              | \$1.746.19              | 4            | \$1.977.19             | 4            | \$1.942.42            | 3   |
| 8B Balcony                              |                         | N/A          | \$1.970.19             | 4            | \$1.935.42            | 3   |
| 8A Balcony                              | \$1.732.19              | 4            | \$1.963.19             | 4            | \$1.928.42            | 3   |
| 7C Balcony                              | \$1.645.19              | 4            | \$1.847.19             | 4            | \$1.856.42            | 3   |
| 6M Oceanview                            | \$1.500.19              | 4            |                        | N/A          | \$1,682.42            | 3   |
| 6L Oceanview                            |                         | N/A          | \$1.667.19             | 4            | \$1.675.42            | 3   |
| 6A Oceanview                            |                         | N/A          | \$1,659.19             | 4            |                       | N/A |
| 4H Interior                             | \$1.226.19              | 4            | \$1.421.19             | 4            | \$1.364.42            | 3   |
| 4G Interior                             | \$1,219,19              | 4            | \$1.414.19             | 4            | \$1.357.42            | 3   |
| 4F Interior                             | \$1.212.19              | 4            | \$1.407.19             | 4            | \$1.350.42            | 3   |
| 4E Interior                             | \$1,204.19              | 4            |                        | N/A          | \$1,343.42            | 3   |
| 4D Interior                             | \$1.197.19              | 4            | \$1.392.19             | 4            | \$1.336.42            | 3   |
| 4C Interior                             | \$1,190.19              | 4            | \$1,385.19             | 4            | \$1,328.42            | 3   |
| 4B Interior                             | \$1.187.19              | 4            | \$1.382.19             | 4            | \$1.325.42            | 3   |
| 4A Interior                             | \$1.183.19              | 4            | \$1.378.19             | 4            | \$1.321.42            | 3   |
| Cret                                    | te Group Bookings       |              | Create Group Bookings  |              | Create Group Bookings |     |

6. Select Sailing: Select available sailing.

| Annonic Integration       Rate (AUD)       Cruise *       Annentiles *       Rate (AUD)       Cruise *         Impart Carribal Breeze       Eastern Carlbbean       S/16/2020       7 Days       Port Canaveral (Orlando), FL       No       Yes       S1.182.31       Impart *       Impart *         Impart Carlbbean       S/23/2020       7 Days       Port Canaveral (Orlando), FL       No       Yes       S1.377.31       Impart *       Impart * | e (AUD) Cruise >                 | Rate (AUD) | Amenties * |    | LICONTING                       | Duration * | Sail Date 🔻 | Destination T                      | Shin 🔻          | D        |
|----------------------------------------------------------------------------------------------------|----------------------------------|------------|------------|----|---------------------------------|------------|-------------|------------------------------------|-----------------|----------|
| Carnival BreezeEastern<br>Caribbean5/16/20207 DaysPort Canaveral<br>(Orlando), FLNoYesS1.182.31Carnival BreezeEastern<br>Caribbean5/23/20207 DaysPort Canaveral<br>(Orlando), FLNoYesS1.377.31Image: CaribbeanCarnival BreezeWestern<br>Caribbean5/30/20207 DaysPort Canaveral<br>(Orlando), FLNoYesS1.320.99Cozumer<br>PLUSImage: CaribbeanCarnival BreezeEastern<br>Caribbean6/6/20207 DaysPort Canaveral<br>(Orlando), FLNoNoS1.514.54Image: CaribbeanCarnival BreezeEastern<br>Caribbean6/13/20207 DaysPort Canaveral<br>(Orlando), FLNoNoS1.518.98Image: Caribbean                                                                                                    | .31 Select                       |            |            |    | Port *                          |            |             |                                    |                 | impare 🖴 |
| Carnival BreezeEastern<br>Carlibbean5/30/20207 DaysPort Canaveral<br>(Orlando), FLNoYes\$1.377.31Carnival BreezeMestern<br>Carlibbean5/30/20207 DaysPort Canaveral<br>(Orlando), FLNoYes\$1.320.99Cozumel<br>PLUSPLUSCarnival BreezeEastern<br>Carlibbean6/6/20207 DaysPort Canaveral<br>(Orlando), FLNoNo\$1.514.54Image: CarlibbeanCarnival BreezeEastern<br>Carlibbean6/13/20207 DaysPort Canaveral<br>(Orlando), FLNoYes\$1.528.98Image: Carlibbean                                                                                                    | Calant                           | \$1,182.31 | Yes        | No | Port Canaveral<br>(Orlando), FL | 7 Days     | 5/16/2020   | <u>Eastern</u><br><u>Caribbean</u> | Carnival Breeze |          |
| Carnival BreezeWestern<br>Carlibbean5/30/20207 DaysPort Canaveral<br>(Orlando), FLNoYes\$1.320.99Cozume<br>PLUSCarnival BreezeEastern<br>Carlibbean6/6/20207 DaysPort Canaveral<br>(Orlando), FLNoNoS1.51.51.454Image: CarlibbeanCarnival BreezeEastern<br>Carlibbean6/13/20207 DaysPort Canaveral<br>                                                                                                    | 31 Select                        | \$1,377.31 | Yes        | No | Port Canaveral<br>(Orlando), FL | 7 Days     | 5/23/2020   | <u>Eastern</u><br>Caribbean        | Carnival Breeze |          |
| Carnival Breeze     Eastern<br>Carlibbean     6/6/2020     7 Days     Port Canaveral<br>(Orlando), FL     No     No     \$1,514.54       Carnival Breeze     Eastern<br>Carlibbean     6/13/2020     7 Days     Port Canaveral<br>(Orlando), FL     No     Yes     \$1,528.98                                                                                                    | .99 <u>Cozumel</u> Select Select | \$1,320.99 | Yes        | No | Port Canaveral<br>(Orlando), FL | 7 Days     | 5/30/2020   | <u>Western</u><br><u>Caribbean</u> | Carnival Breeze |          |
| Carnival Breeze Eastern<br>Carlbbean 6/13/2020 7 Days Port Canaveral<br>(Orlando), FL No Yes \$1.528.98                                                                                                    | .54 Select                       | \$1,514.54 | No         | No | Port Canaveral<br>(Orlando), FL | 7 Days     | 6/6/2020    | <u>Eastern</u><br><u>Caribbean</u> | Carnival Breeze |          |
|                                                                                                    | .98 Select                       | \$1,528.98 | Yes        | No | Port Canaveral<br>(Orlando), FL | 7 Days     | 6/13/2020   | <u>Eastern</u><br><u>Caribbean</u> | Carnival Breeze |          |
|                                                                                                    |                                  |            |            |    |                                 |            |             |                                    |                 |          |
|                                                                                                    |                                  |            |            |    |                                 |            |             |                                    |                 |          |

### 7. Select Allotment for Group:

- a. Enter the Group Name
- b. Remember that for Group bookings we base stateroom requests on double occupancy space. You can convert your double occupancy spaces to triples, quads, or quints (if applicable) when you collect full deposit and names and create your individual booking record (IBR)
- c. The column titles provide the following information:
  - Category/Type
  - Max Requests Allowed You cannot exceed booking the maximum number of staterooms listed in this column
  - Average Lead Rate Shows the average price per person based on double occupancy (you will need to click on the link under the price to see the complete stateroom total that includes all government taxes and fees)
  - **Double Stateroom Requests** Enter in the allotments per category that you wish to hold for the group. Remember you must have a minimum of 8 staterooms (minimum category 4b) to qualify as a Group booking
  - Select Save and Continue.

| 100                                                                              |                            |                                                                                                    |                                                                |                                                                   |                                                                            |                                                                                   |                                        |                                                                                                    |                                                                   |                                                      |                                                            |                                                                                              |
|----------------------------------------------------------------------------------|----------------------------|----------------------------------------------------------------------------------------------------|----------------------------------------------------------------|-------------------------------------------------------------------|----------------------------------------------------------------------------|-----------------------------------------------------------------------------------|----------------------------------------|----------------------------------------------------------------------------------------------------|-------------------------------------------------------------------|------------------------------------------------------|------------------------------------------------------------|----------------------------------------------------------------------------------------------|
| Ca                                                                               | rnr                        | val <sub>se</sub>                                                                                            | arch                                                           |                                                                   | ailing                                                                     |                                                                                   | ļ                                      | Rates & Allotmer                                                                                                    | nt                                                                |                                                      |                                                            | Review & Conf                                                                                |
| Rates<br>Select y                                                                | and a                      | Allotment<br>eroom request I                                                                                 | below.                                                         |                                                                   |                                                                            |                                                                                   |                                        |                                                                                                    |                                                                   |                                                      |                                                            |                                                                                              |
| Group Bo                                                                         | oking 1                    | information                                                                                                  |                                                                |                                                                   |                                                                            |                                                                                   |                                        |                                                                                                    | Voya                                                              | ge Inf                                               | ormat                                                      | tion                                                                                         |
| Group Book<br>Agency Nan<br>Group Type                                           | ing #<br>₩::               | SUS AUSTRALIA<br>AFFINITY GROUI                                                                              | Agen<br>Logg<br>Grou<br>Book<br>FunP                           | cy Phone:<br>ed in as:<br>p Name:<br>ed By:<br>oints/Flexi Price: | 2                                                                          | (444) 2<br>Noel H<br>Noel H<br>4 <u>Modif</u>                                     | 23-3333<br>ernandez<br>ernandez<br>X   | -                                                                                                    | Ship:<br>Sail Da<br>Durati<br>Destin<br>Depart<br>Debark<br>Port: | ite:<br>on:<br>ation:<br>ure Port<br>ation           | Carnii<br>5/23<br>7 day<br>Easte<br>Fl<br>Port<br>FL<br>FL | <u>ral Breeze</u><br>/2020<br>rs<br>m Caribbisan<br>Canaveral (Orlando<br>Canaveral (Orlando |
| Stateroo                                                                         | m requ                     | ests based on                                                                                                | double oc                                                      | cupancy Ra                                                        | tes incl                                                                   | ude non                                                                           | comm.                                  | fares                                                                                                    |                                                                   | 1                                                    |                                                            |                                                                                              |
| Category /<br>Type                                                               | Max<br>Requests<br>Allowed | Average Lead<br>Double Rate (AUD)                                                                            | Commission<br>%                                                | Double Stateroom<br>Requests*                                     | Triple<br>Rate<br>(AUD)                                                    | Quad<br>Rate<br>(AUD)                                                             | Quint<br>Rate<br>(AUD)                 | Payment Date & D<br>Amount<br>(AUD) ****                                                                                          | eposit                                                            | Comp<br>Policy†                                      | Rate<br>Code                                               | FunPoints<br>/ Amenities<br>Supported                                                        |
| E Balcony                                                                        | 12                         | \$ <u>1.992.19</u>                                                                                           | 15.00 %                                                        |                                                                   | \$445.63                                                                   | \$1.153,42                                                                        | N/A                                    | 12/25/2019 \$36                                                                                                    | 1.12                                                              | 1-15                                                 | PGY                                                        | Yes                                                                                          |
| D Balcony                                                                        | 16                         | \$1,984.19                                                                                                   | 15.00 %                                                        |                                                                   | \$445.63                                                                   | \$1.153.42                                                                        | N/A                                    | 12/25/2019 \$36                                                                                                    | 1.12                                                              | 1-15                                                 | PGY                                                        | Yes                                                                                          |
| C Balcony                                                                        | 8                          | \$1,977.19                                                                                                   | 15.00 %                                                        |                                                                   | \$445.63                                                                   | \$1,153.42                                                                        | N/A                                    | 12/25/2019 \$36                                                                                                    | 1.12                                                              | 1-15                                                 | PGY                                                        | Yes                                                                                          |
| B Balcony                                                                        | 12                         | \$1.970.19                                                                                                   | 15.00 %                                                        |                                                                   | \$445.63                                                                   | \$1.153.42                                                                        | N/A                                    | 12/25/2019 \$36                                                                                                    | 1.12                                                              | 1-15                                                 | PGY                                                        | Yes                                                                                          |
|                                                                                  |                            |                                                                                                    |                                                                |                                                                   |                                                                            |                                                                                   |                                        |                                                                                                    |                                                                   |                                                      |                                                            |                                                                                              |
| A Balcony                                                                        | 1                          | \$1,963.19                                                                                                   | 15.00 %                                                        |                                                                   | \$445.63                                                                   | \$1.153.42                                                                        | N/A                                    | 12/25/2019 \$36                                                                                                    | 1.12                                                              | 1-15                                                 | PGY                                                        | Yes                                                                                          |
| A Balcony                                                                        | 1                          | \$1.963.19<br><u>\$1.847.19</u>                                                                              | 15.00 %<br>15.00 %                                             |                                                                   | \$445.63<br>\$445.63                                                       | \$1.153.42<br>\$1.153.42                                                          | N/A<br>N/A                             | 12/25/2019 \$36<br>12/25/2019 \$36                                                                                                | 1.12                                                              | 1-15<br>1-15                                         | PGY<br>PGY                                                 | Yes<br>Yes                                                                                   |
| A Balcony<br>C Balcony<br>L Oceanview                                            | 1<br>8<br>4                | \$1.963.19<br><u>\$1.847.19</u><br>\$ <u>1.667.19</u>                                                        | 15.00 %<br>15.00 %<br>15.00 %                                  |                                                                   | \$445.63<br>\$445.63<br>\$445.63                                           | \$1.153.42<br>\$1.153.42<br>\$1.456.75                                            | N/A<br>N/A<br>N/A                      | 12/25/2019 \$36<br>12/25/2019 \$36<br>12/25/2019 \$36                                                                             | 1.12<br>1.12<br>1.12                                              | 1-15<br>1-15<br>1-15                                 | PGY<br>PGY<br>PGY                                          | Yes<br>Yes<br>Yes                                                                            |
| A Balcony<br>C Balcony<br>C Oceanview                                            | 1<br>8<br>4<br>4           | \$1.963.19<br><u>\$1.847.19</u><br><u>\$1.667.19</u><br><u>\$1.659.19</u>                                    | 15.00 %<br>15.00 %<br>15.00 %<br>15.00 %                       |                                                                   | \$445.63<br>\$445.63<br>\$445.63<br>\$445.63                               | \$1.153.42<br>\$1.153.42<br>\$1.456.75<br>N/A                                     | N/A<br>N/A<br>N/A<br>N/A               | 12/25/2019 \$36<br>12/25/2019 \$36<br>12/25/2019 \$36<br>12/25/2019 \$36                                                          | 1.12<br>1.12<br>1.12<br>1.12                                      | 1-15<br>1-15<br>1-15<br>1-15                         | PGY<br>PGY<br>PGY<br>PGY                                   | Yes<br>Yes<br>Yes<br>Yes                                                                     |
| A Balcony<br>C Balcony<br>L Oceanview<br>A Oceanview<br>H Interior               | 1<br>8<br>4<br>4<br>8      | \$1.963.19<br>\$1.847.19<br>\$1.667.19<br>\$1.659.19<br>\$1.421.19                                           | 15.00 %<br>15.00 %<br>15.00 %<br>15.00 %                       |                                                                   | \$445.63<br>\$445.63<br>\$445.63<br>\$445.63<br>\$1.211.20                 | \$1.153.42<br>\$1.153.42<br>\$1.456.75<br>N/A<br>\$777.86                         | N/A<br>N/A<br>N/A<br>N/A               | 12/25/2019 \$36<br>12/25/2019 \$36<br>12/25/2019 \$36<br>12/25/2019 \$36<br>12/25/2019 \$36                                       | 1.12<br>1.12<br>1.12<br>1.12<br>1.12                              | 1-15<br>1-15<br>1-15<br>1-15<br>1-15                 | PGY<br>PGY<br>PGY<br>PGY<br>PGY                            | Yes<br>Yes<br>Yes<br>Yes<br>Yes                                                              |
| A Balcony<br>C Balcony<br>L Oceanview<br>A Oceanview<br>H Interior<br>G Interior | 1<br>8<br>4<br>8<br>8      | \$1.963.19<br>\$1.847.19<br>\$1.657.19<br>\$1.659.19<br>\$1.421.19<br>\$1.424.19                             | 15.00 %<br>15.00 %<br>15.00 %<br>15.00 %<br>15.00 %            |                                                                   | \$445.63<br>\$445.63<br>\$445.63<br>\$445.63<br>\$1.211.20<br>\$1.211.20   | \$1.153.42<br>\$1.153.42<br>\$1.456.75<br>N/A<br>\$777.86<br>\$777.86             | N/A<br>N/A<br>N/A<br>N/A<br>N/A        | 12/25/2019 \$36<br>12/25/2019 \$36<br>12/25/2019 \$36<br>12/25/2019 \$36<br>12/25/2019 \$36<br>12/25/2019 \$36                    | 1.12<br>1.12<br>1.12<br>1.12<br>1.12<br>1.12<br>1.12              | 1-15<br>1-15<br>1-15<br>1-15<br>1-15<br>1-15         | PGY<br>PGY<br>PGY<br>PGY<br>PGY<br>PGY                     | Yes<br>Yes<br>Yes<br>Yes<br>Yes<br>Yes                                                       |
| A Balcony<br>C Balcony<br>L Oceanview<br>A Oceanview<br>H Interior<br>G Interior | 1<br>8<br>4<br>8<br>8<br>8 | \$1.963.19<br>\$1.847.19<br>\$1.657.19<br>\$1.659.19<br>\$1.421.19<br>\$1.421.19<br>\$1.414.19<br>\$1.407.19 | 15.00 %<br>15.00 %<br>15.00 %<br>15.00 %<br>15.00 %<br>15.00 % |                                                                   | \$445.63<br>\$445.63<br>\$445.63<br>\$1.211.20<br>\$1.211.20<br>\$1.211.20 | \$1.153.42<br>\$1.153.42<br>\$1.456.75<br>N/A<br>\$777.86<br>\$777.86<br>\$777.86 | N/A<br>N/A<br>N/A<br>N/A<br>N/A<br>N/A | 12/25/2019 \$36<br>12/25/2019 \$36<br>12/25/2019 \$36<br>12/25/2019 \$36<br>12/25/2019 \$36<br>12/25/2019 \$36<br>12/25/2019 \$36 | 1.12<br>1.12<br>1.12<br>1.12<br>1.12<br>1.12<br>1.12              | 1-15<br>1-15<br>1-15<br>1-15<br>1-15<br>1-15<br>1-15 | PGY<br>PGY<br>PGY<br>PGY<br>PGY<br>PGY                     | Yes<br>Yes<br>Yes<br>Yes<br>Yes<br>Yes<br>Yes                                                |

## 8. Review and Confirm Page:

- a. The **Guidelines tab** will display the **Payment Guidelines, Cancellation Guidelines** and **Complimentary Tour Conductor** polices when you click and expand it
- b. Check off the box to agree to the marketing guidelines and terms and conditions
- c. Click on the orange **Confirm Booking** to create your Group Booking

| Ca                                           | rni                                   | val                                                |                                                    |                                                 |                                                     | •             |                                                | 0                          |                                                                      |                                                                                      |                                                   | •                      |
|----------------------------------------------|---------------------------------------|----------------------------------------------------|----------------------------------------------------|-------------------------------------------------|-----------------------------------------------------|---------------|------------------------------------------------|----------------------------|----------------------------------------------------------------------|--------------------------------------------------------------------------------------|---------------------------------------------------|------------------------|
|                                              |                                       |                                                    | Searc                                              |                                                 | Sa                                                  | illing        |                                                | Rates & A                  | llotment                                                             |                                                                                      | Review                                            | & Confirm              |
| Review                                       | w&(                                   | Confirm<br>up booking                              | request                                            | s and guid                                      | elines                                              |               |                                                |                            |                                                                      |                                                                                      |                                                   |                        |
| Group Bo                                     | oking                                 | Informati                                          | on                                                 |                                                 |                                                     |               |                                                |                            | Voyag                                                                | e Informatio                                                                         | n                                                 |                        |
| iroup Bookin<br>Igency Name<br>Iroup Type:   | g #                                   | SUS AUST<br>AFFINITY                               | GROUP                                              | Agency<br>Logged<br>Group N<br>Booked<br>EunPob | Phone:<br>in as:<br>ume:<br>Dy:<br>nts/Flexi Price: | 1             | (444) 223<br>Noel Her<br>test<br>Noel Her<br>4 | I-3333<br>nandez<br>nandez | Ship:<br>Sail Date<br>Duration<br>Destinati<br>Departur<br>Debaricat | carnival J<br>5/23/202<br>7 days<br>on: <u>Baitum C</u><br>e Port: Port Canview Port | O<br>O<br>Caribbean<br>overal (Orl<br>overal (Orl | ando), FL<br>ando), FL |
| tateroom R                                   | equests                               | Guidelin                                           | nes                                                |                                                 |                                                     |               |                                                |                            | 191                                                                  |                                                                                      |                                                   |                        |
| C<br>tateroom P                              | ategory<br>riced At                   | Description                                        | Rate                                               | Sal                                             | ры                                                  | Stateroo      | m Requests<br>Od                               | Ont                        | Tet                                                                  | Double Average<br>Cruise Rates *                                                     | NCF<br>(AUD)                                      | Comm                   |
| interest and the                             | 19237RE178                            | and the second                                     | ALC: NO                                            | 200                                             | 1000                                                |               |                                                | 1. NO 10                   |                                                                      | (AUD)                                                                                |                                                   |                        |
| 8E                                           | 8E                                    | Balcony                                            | PGY                                                |                                                 | 2                                                   |               |                                                |                            | 2                                                                    | \$1,992.19                                                                           | \$229.67                                          | 15.00 %                |
| 6L                                           | 6L                                    | Oceanview                                          | PGY                                                |                                                 | 2                                                   |               |                                                |                            | 2                                                                    | \$1.667.19                                                                           | \$229.67                                          | 15.00 %                |
| 4G                                           | 4G                                    | Interior                                           | PGY                                                |                                                 | 2                                                   |               |                                                |                            | 2                                                                    | \$1.414.19                                                                           | \$229.67                                          | 15.00 %                |
| 4D                                           | 4D                                    | Interior                                           | PGY                                                |                                                 | 2                                                   |               |                                                |                            | 2                                                                    | \$1.392.19                                                                           | \$229.67                                          | 15.00 %                |
|                                              |                                       |                                                    | Totals                                             |                                                 | 8                                                   |               |                                                |                            | 8                                                                    |                                                                                      |                                                   |                        |
| Average cru<br>* Total does<br>l Yes, I have | ise rates i<br>not includ<br>read and | based on occu<br>de Gratuities, i<br>agree with th | pancy inclus<br>Air Add on, s<br>e <u>marketin</u> | le non-commi<br>or other option<br>g guidelines | ssionable fare. O<br>nal charges.<br>and terms and  | conditions of | additional for all<br>Carnival Cruise          | guests.<br>Lines.          |                                                                      |                                                                                      |                                                   |                        |

## 9. Group Booking Display Page:

- **a.** All of the service action buttons that will allow you to manage your Group Booking will appear at the bottom of the Group Booking Display Page.
- **b.** Once you collect the full deposit and complete names of your clients, you can begin berthing your Individual Booking Records (IBRs) by clicking on the Berth Guests button.

| intere are                          | o mindning r          | onne selected   | . ivi ana j                                                                           | loop a | All + Zeille   | und un | n most be as                  | Jane         | a al 03/03                               | ave v                        |                              |                                                                                                    | Voyage Information |              |                                   |                   |  |
|-------------------------------------|-----------------------|-----------------|---------------------------------------------------------------------------------------|--------|----------------|--------|-------------------------------|--------------|------------------------------------------|------------------------------|------------------------------|----------------------------------------------------------------------------------------------------|--------------------|--------------|-----------------------------------|-------------------|--|
| Group Boo<br>Agency Na<br>Group Typ | king #<br>me:<br>e:   | TRALIA          | Agency Phone:<br>Logged in as:<br>Group Name:<br>Booked By:<br>FunPoints/Flexi Price: |        |                |        |                               | Phan Con     | (444) 3<br>Noel H<br>test<br>Noel H<br>4 | 23-3333<br>emandez<br>mandez |                              | Ship: Caminal Breeze<br>Sail Data: 5/23/2020<br>Duration: 7 days<br>Destination: Eastern Caribbean<br>Departure Part: Port Canaveral (Orland<br>Debarkation Port: Port Canaveral (Orland |                    |              | D<br>Drlando), FL<br>Drlando), FL |                   |  |
| Stateroon                           | n Requests            | Guideli         | nes                                                                                   |        |                |        |                               |              |                                          |                              |                              |                                                                                                    |                    |              |                                   |                   |  |
| itateroom                           | Category<br>Priced At | Description     | Rate<br>Code                                                                          | Sgi    | Rates<br>(AUD) | ры     | Stateroom r<br>Rates<br>(AUD) | eques<br>Trp | ts and Ave<br>Rates<br>(AUD)             | rage r<br>Qd                 | te per per<br>Rates<br>(AUD) | son*<br>Qnt                                                                                                    | Rates<br>(AUD)     | NCF<br>(AUD) | Comm                              | Total **<br>(AUD) |  |
| 8E                                  | 88                    | Balcony         | 1PGY                                                                                  |        |                | z      | \$1.991.2                     | c)           |                                          |                              |                              |                                                                                                    |                    | \$229.67     | 15.00 %                           | \$7,964.84        |  |
| 6L                                  | 6L                    | Deluxe<br>Famil | 1PGY                                                                                  |        |                | 2      | \$1.666.20                    | 2            |                                          |                              |                              |                                                                                                    |                    | \$229.67     | 15.00 %                           | \$6,664.80        |  |
| 4G                                  | 4G                    | Interior        | 1PGY                                                                                  |        |                | 2      | \$1.413.42                    | 2            |                                          |                              |                              |                                                                                                    |                    | \$229.67     | 15.00 %                           | \$5.653.68        |  |
| 4D                                  | 4D                    | Interior        | 1PGY                                                                                  |        |                | 2      | \$1.391.70                    | ş            |                                          |                              |                              |                                                                                                    |                    | \$229.67     | 15.00 %                           | \$5.567.04        |  |
|                                     |                       |                 | Totals                                                                                |        |                | 8      |                               |              |                                          |                              |                              |                                                                                                    |                    |              |                                   |                   |  |